#### BAB 3

#### METODOLOGI PENELITIAN

## 3.1 Metode Penelitian

Penelitian ini menggunakan beberapa metode antara lain sebagai berikut:

1. Telaah Literatur

Telaah Literatur yang digunakan dalam penelitian ini dilakukan dengan mencari dan mempelajari beberapa teori yang bersumber dari pakar terkait, jurnal ilmiah dan karya tulis ilmiah lainnya. Teori-teori yang digunakan antara lain menganalisa masalah pada perusahaan, rancang bangun, aplikasi, prediksi, prediksi penjualan, *fuzzy time series*, algoritma genetika, AFER (*Average Forecasting Error Rate*).

2. Analisa Kebutuhan

Analisa Kebutuhan dilakukan untuk mengetahui dan mendapatkan informasi yang diperlukan dalam proses pembuatan rancang bangun aplikasi prediksi penjualan menggunakan metode *fuzzy time series* dengan optimasi algoritma genetika. Informasi yang dibutuhkan berupa data penjualan berupa angka selama kurun waktu tiga tahun terakhir.

3. Pengumpulan Data

Proses pengumpulan data dilakukan bertujuan untuk memperoleh hasil

prediksi penjualan Toko Kue Kris. Pengumpulan data dilakukan dengan cara melakukan wawancara mengenai masalah yang dihadapi oleh Toko Kue Kris dan meminta data penjualan sebagai informasi pendukung dalam memprediksi penjualan di masa yang akan datang. Data yang didapatkan merupakan data penjualan Januari 2018 sampai dengan Desember 2020.

#### 4. Perancangan Sistem

Perancangan sistem dilakukan dengan cara membuat *sitemap*, *flowchart*, skema basis data, struktur tabel basis data dan desain antarmuka sistem dari aplikasi prediksi penjualan ini serta pembuatan tabel berupa data penjualan yang didapat dari pakar terkait.

## 5. Implementasi

Implementasi dilakukan dengan membuat aplikasi berdasarkan desain yang telah dibuat sebelumnya menggunakan HTML, CSS dan Javascript. Pembuatan aplikasi menggunakan bahasa pemrograman PHP dan menggunakan basis data MySQL.

6. Testing dan Debugging

Proses ini bertujuan untuk menguji apakah metode *fuzzy time series* dan algoritma genetika berhasil diimplementasikan serta dapat berjalan dengan baik. Apabila terjadi kesalahan, akan dilakukan perbaikan pada *source code*.

#### 7. Uji Coba dan Evaluasi

Uji coba dan evaluasi dilakukan dengan beberapa metode seperti uji coba *population size*, generasi dan tingkat akurasi dengan menggunakan AFER (*Average Forecasting Error Rate*).

#### 8. Konsultasi dan Penulisan

Penulisan laporan dibuat sebagai dokumentasi dari penelitian dan pembuatan aplikasi sehingga dapat memberikan informasi untuk penelitian serupa lainnya.

#### 3.2 Perancangan Sistem

Sebelum melakukan implementasi sistem prediksi penjualan, dibutuhkan perancangan sistem yang terdiri dari *sitemap*, *flowchart*, skema basis data, struktur tabel basis data dan desain antarmuka sistem. Perancangan sistem dilakukan untuk memudahkan tahap implementasi agar lebih sistematis dan lebih terarah.

# 3.2.1 Sitemap

*Sitemap* merupakan rancangan alur aplikasi dari keseluruhan halaman *website* dan menggambarkan hubungan dari satu halaman ke halaman lainnya. Dengan adanya *sitemap*, diharapkan dapat mempermudah tahap implementasi setiap halaman yang akan dibangun.

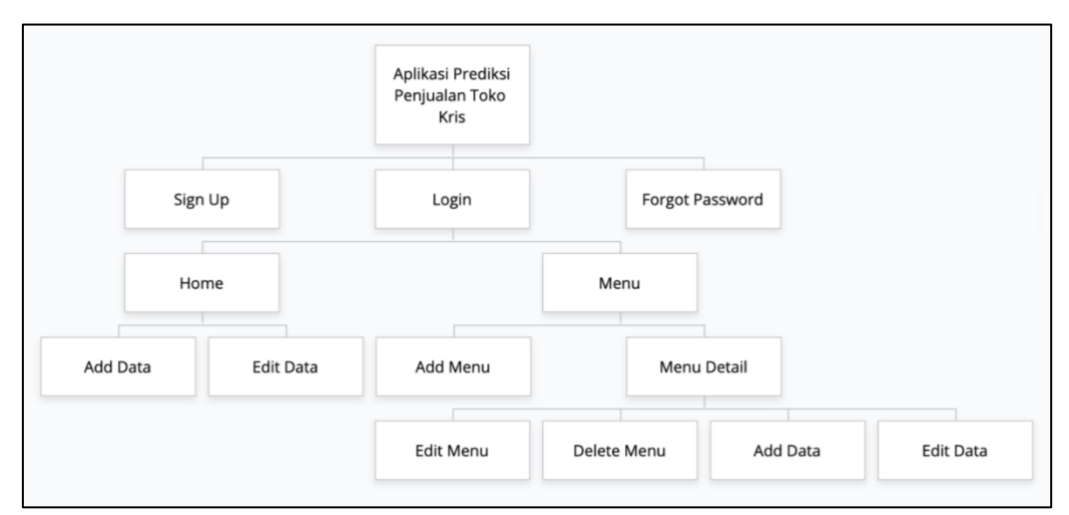

Gambar 3.1 Sitemap halaman aplikasi prediksi penjualan Toko Kue Kris

Gambar 3.1 merupakan sitemap untuk setiap halaman yang akan diimplementasikan ke dalam aplikasi prediksi penjualan Toko Kue Kris. Saat aplikasi pertama kali dibuka, sistem akan menampilkan halaman Login. Apabila user belum memiliki akun, maka user dapat membuat akun melalui halaman Sign Up. Apabila user memiliki akun tetapi lupa password, maka user dapat membuat password baru melalui halaman Forgot Password. Apabila user sudah memiliki akun, user dapat melakukan login. Setelah berhasil melakukan login, user diarahkan menuju halaman Home dimana user dapat melihat data historis total penjualan, grafik garis dan nilai prediksi total penjualan untuk bulan berikutnya. Selain itu, user dapat menambahkan data baru ke dalam tabel data historis dan user dapat merubah nilai total penjualan perbulan dari data yang sudah ada. Pada halaman Menu, *user* dapat melihat beberapa menu yang telah ditambahkan ke database dan membuat menu baru. Apabila user memilih salah satu menu, user akan diarahkan ke halaman menu detail dimana user dapat melihat data historis dari menu tersebut, grafik garis dan nilai prediksi total penjualan untuk bulan berikutnya. User dapat merubah detail menu dan dapat menghapus menu tersebut.

Selain itu, *user* dapat menambahkan data baru ke dalam tabel data historis dan *user* dapat merubah nilai total penjualan perbulan dari data yang sudah ada.

## **3.2.2 Flowchart**

*Flowchart* merupakan sebuah bagan alur yang berisi bentuk serta simbol dengan makna tertentu, yang disusun secara sistematis sebagai urutan dan hubungan antar proses secara detail. *Flowchart* akan dibagi menjadi beberapa bagian antara lain *flowchart* halaman *sign up*, *flowchart* halaman *login*, *flowchart* halaman *forgot password*, *flowchart* halaman *home*, *flowchart* halaman *add new* data, dan *flowchart* halaman *edit* data.

#### A. Flowchart Halaman Sign Up

Gambar 3.2 merupakan *flowchart* dari halaman *sign up*. Apabila *user* belum memiliki akun, maka *user* diminta untuk melakukan *sign up* terlebih dahulu dengan memberikan input data berupa nama, *email*, *password* dan *confirm password*. Apabila *email* yang diinput merupakan *email* dari akun yang telah terdaftar di *database* maka pengguna harus kembali mengisi ulang dengan alamat *email* lain. Jika isi *password* dan *confirm password* tidak sama, maka pengguna diminta untuk mengisi ulang *field-field* tersebut. Apabila sudah berhasil diinput, sistem akan melakukan *generate* kode verifikasi dan data *user* serta kode verifikasi dimasukkan ke dalam *database*. Kemudian kode dikirim menuju *email user*. Lalu *user* diminta untuk memberikan input kode verifikasi dimana jika kode tersebut sesuai, maka status verifikasi akun di *database* akan berubah menjadi *verified*.

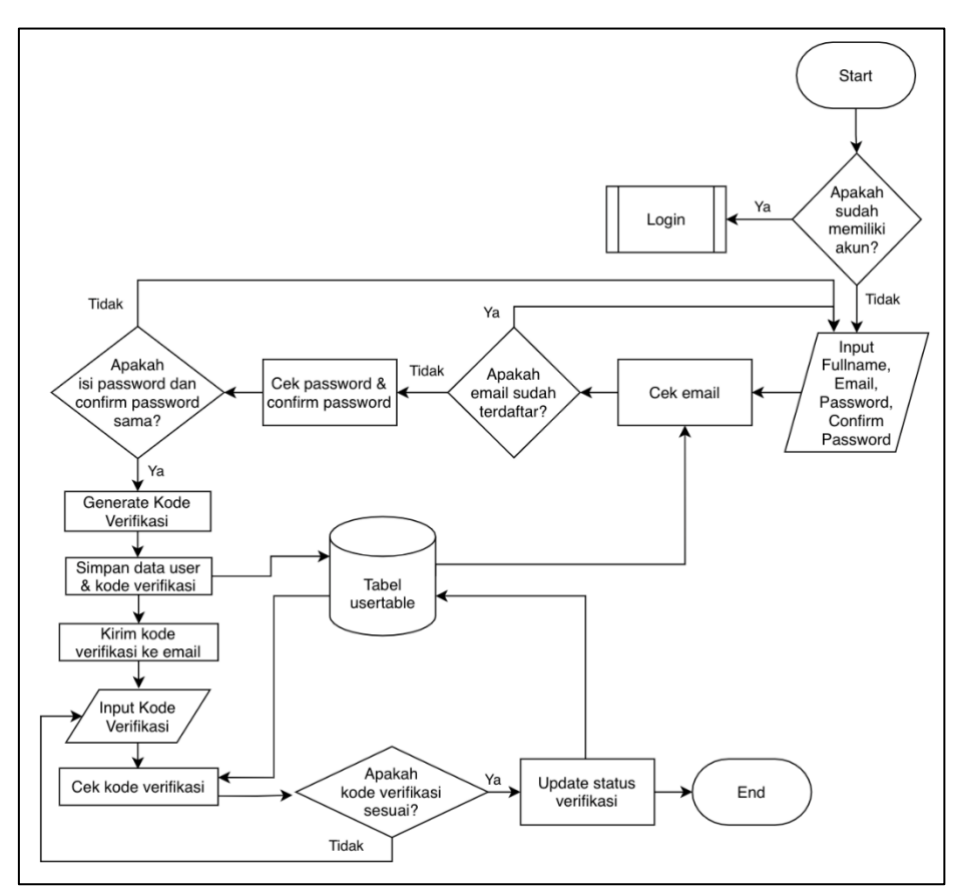

Gambar 3.2 Flowchart halaman sign up

## B. Flowchart Halaman Login

Gambar 3.3 merupakan *flowchart* dari halaman *login*. Apabila *user* telah memiliki akun, maka *user* diminta untuk melakukan *login* dengan memberikan input data berupa *email* dan *password*. Sistem akan melakukan validasi data inputan dengan data yang berada pada *database*. Jika tidak valid, *user* diminta untuk melakukan input kembali. Sedangkan apabila valid, *user* telah berhasil melakukan *login*.

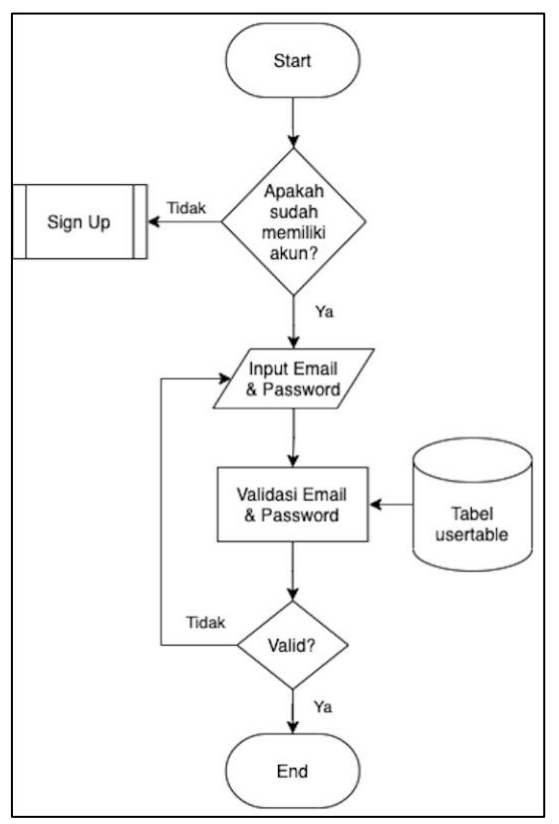

Gambar 3.3 Flowchart aplikasi login

# C. Flowchart Halaman Forgot Password

Gambar 3.4 merupakan *flowchart* dari halaman *forgot password*. Apabila *user* telah memiliki akun namun lupa *password*, maka *user* diarahkan menuju. halaman *forgot password* dan diminta untuk memberikan input data berupa *email*. Kemudian sistem akan melakukan pengecekan apakah email sudah terdaftar atau belum. Jika sudah terdaftar maka sistem akan melakukan generate kode verifikasi dan menyimpan kode tersebut ke dalam database. Kemudian kode dikirim menuju *email user*. Lalu *user* diminta untuk memberikan input kode verifikasi dimana jika kode tersebut sesuai maka *user* dapat membuat *password* baru dan mengisi *confirm password*. Apabila isi *password* dan *confirm password* tidak sama, maka pengguna diminta untuk mengisi ulang *field-field* tersebut. Jika sudah sesuai, sistem akan menyimpan *password* baru ke dalam *database*.

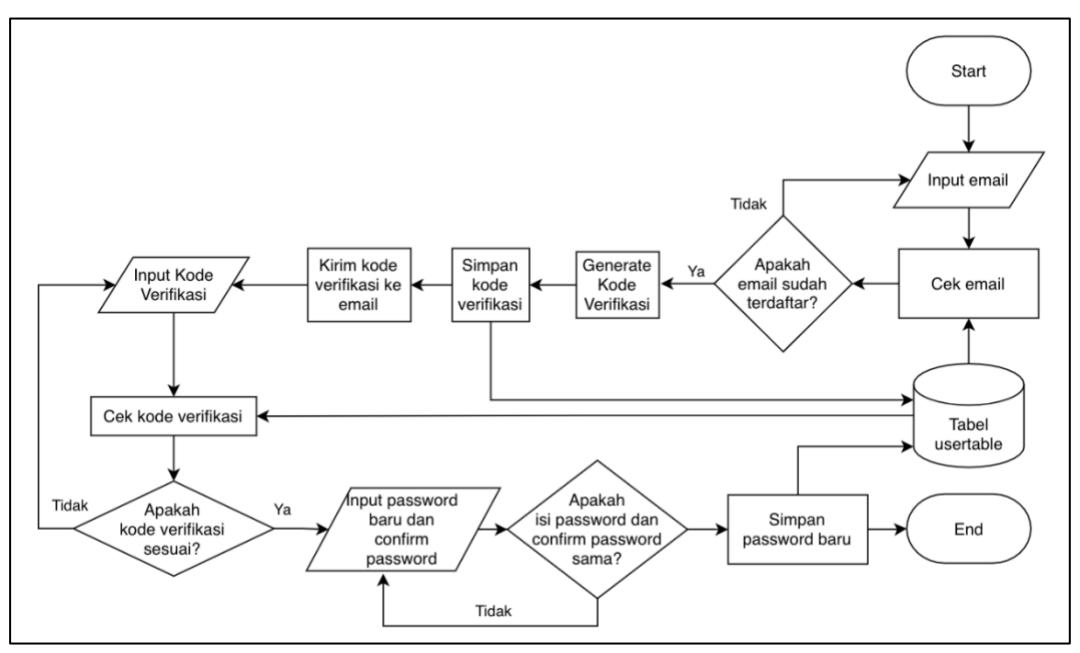

Gambar 3.4 Flowchart aplikasi forgot password

## D. Flowchart Halaman Home

Gambar 3.5 merupakan *flowchart* dari halaman *home*. Pada halaman *home*, *user* dapat melihat data historis, grafik garis dan nilai prediksi total penjualan untuk bulan berikutnya. Data historis dan grafik garis ditampilkan berdasarkan data yang ada pada di *database*. Sedangkan prediksi total penjualan untuk bulan berikutnya didapatkan dari proses perhitungan dengan menggunakan *fuzzy time series* yang dioptimasi algoritma genetika berdasarkan data penjualan dan kromosom yang diakses dari *database*. *User* juga dapat menambahkan data historis berupa angka total penjualan bulan selanjutnya dari bulan terakhir yang ada pada data historis di *database*. Setelah data berhasil ditambahkan, data disimpan ke dalam *database* dan data akan otomatis muncul pada tabel yang ada di halaman *home* dan sistem akan menampilkan hasil perhitungan prediksi pada bulan selanjutnya berdasarkan data historis yang terbaru. Selain itu, *user* dapat mengubah data historis total penjualan per bulan yang ada pada *database*. Apabila perubahan

berhasil dilakukan, maka sistem melakukan *update* data di *database* dan data pada tabel serta prediksi penjualan yang ada pada halaman *home* akan berubah mengikuti data historis terbaru.

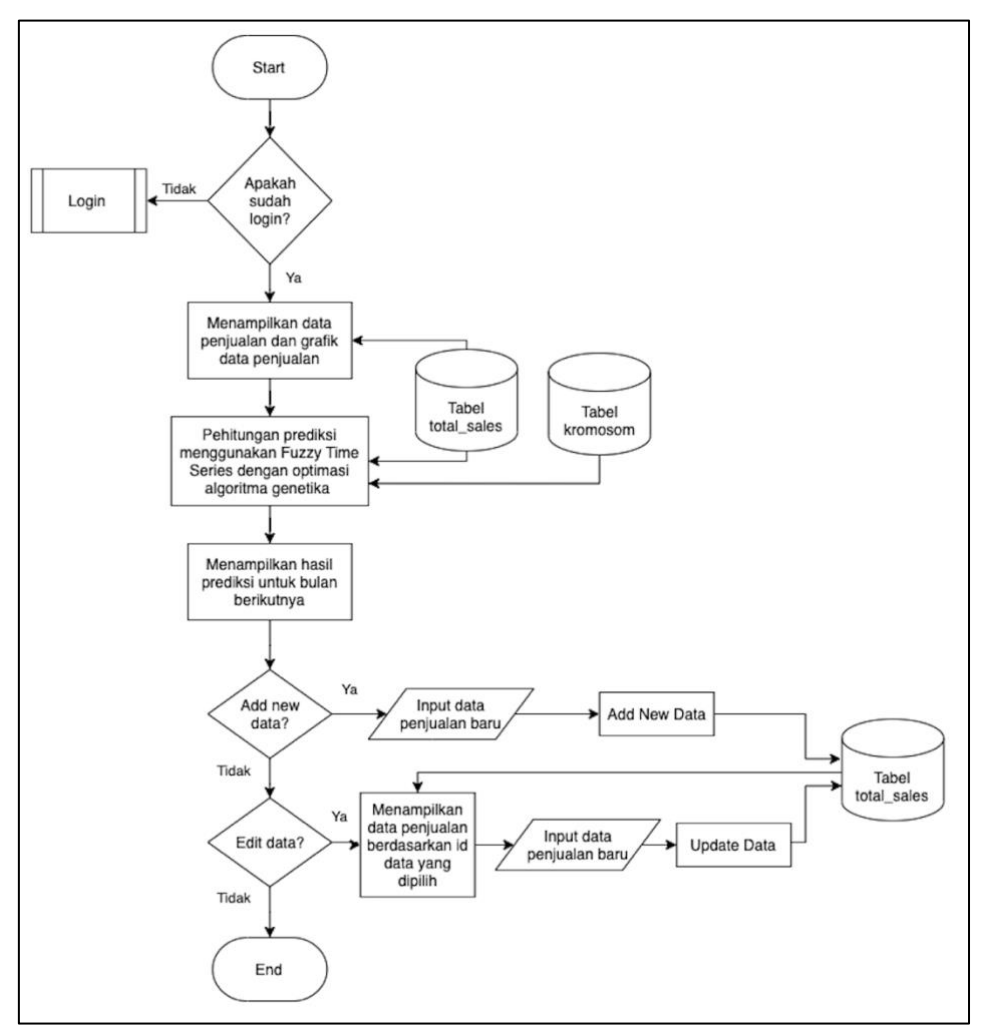

Gambar 3.5 Flowchart aplikasi home

#### E. Flowchart Halaman Menu

Gambar 3.6 merupakan *flowchart* dari halaman menu. Pada halaman menu, *user* dapat melihat seluruh data menu yang telah ditambahkan ke *database*. Selain itu *user* dapat menambah data menu baru dengan mengisi nama menu. Setelah berhasil melakukan input, data akan disimpan ke dalam *database* dan menu baru akan otomatis muncul pada halaman menu. User juga dapat menuju halaman *menu detail* dengan cara memilih menu yang diinginkan.

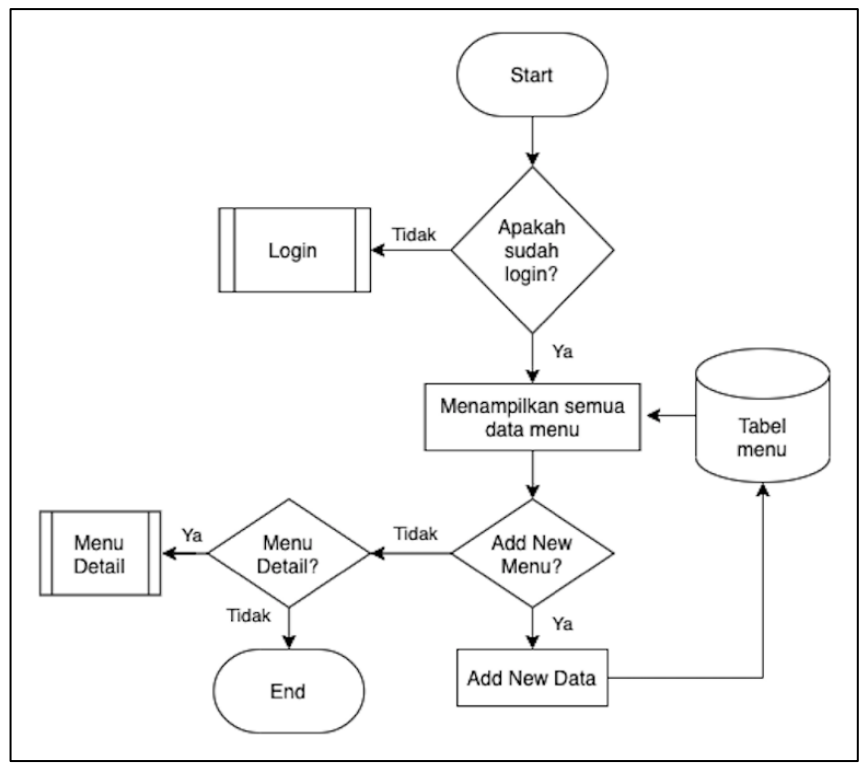

Gambar 3.6 Flowchart aplikasi menu

## F. Flowchart Halaman Menu Detail

Gambar 3.7 merupakan flowchart halaman *menu detail*. Pada halaman ini, *user* dapat melihat data historis, grafik garis dan nilai prediksi total penjualan dari menu tersebut untuk bulan berikutnya. Data historis dan grafik garis ditampilkan berdasarkan data yang ada pada *database*. Sedangkan prediksi total penjualan untuk bulan berikutnya didapatkan dari proses perhitungan dengan menggunakan *fuzzy time series* yang dioptimasi algoritma genetika berdasarkan data penjualan dari menu tersebut yang diakses dari *database*. User dapat melakukan edit nama menu yang ada pada database. Apabila perubahan berhasil dilakukan, maka sistem akan melakukan *update* pada database dan nama menu di halaman Menu serta *Menu*  *Detail* akan otomatis berubah. *User* juga dapat menghapus menu yang ada. Selain itu, *user* dapat menambahkan data historis berupa angkat total penjualan bulan selanjutnya dari bulan terakhir yang ada pada data historis di database. Setelah data berhasil ditambahkan, data disimpan ke dalam database dan data akan otomatis muncul pada tabel yang ada di halaman *menu detail* dan sistem akan menampilkan hasil perhitungan prediksi pada bulan selanjutnya berdasarkan data historis yang terbaru. Selain itu, *user* dapat mengubah data historis total penjualan per bulan yang ada pada *database*. Apabila perubahan berhasil dilakukan, maka sistem melakukan *update* data di database dan data pada tabel serta prediksi penjualan yang ada pada halaman *menu detail* akan berubah mengikuti data historis terbaru.

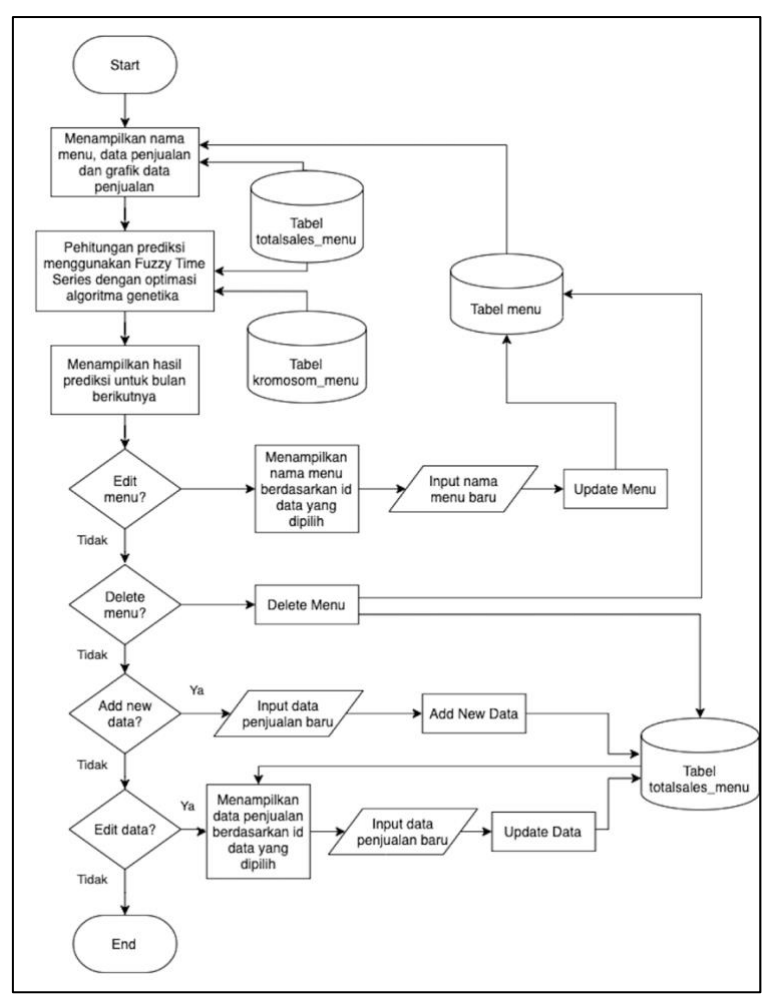

Gambar 3.7 Flowchart aplikasi menu detail

G. *Flowchart* Perhitungan Prediksi menggunakan *Fuzzy Time Series* dengan optimasi Algoritma Genetika

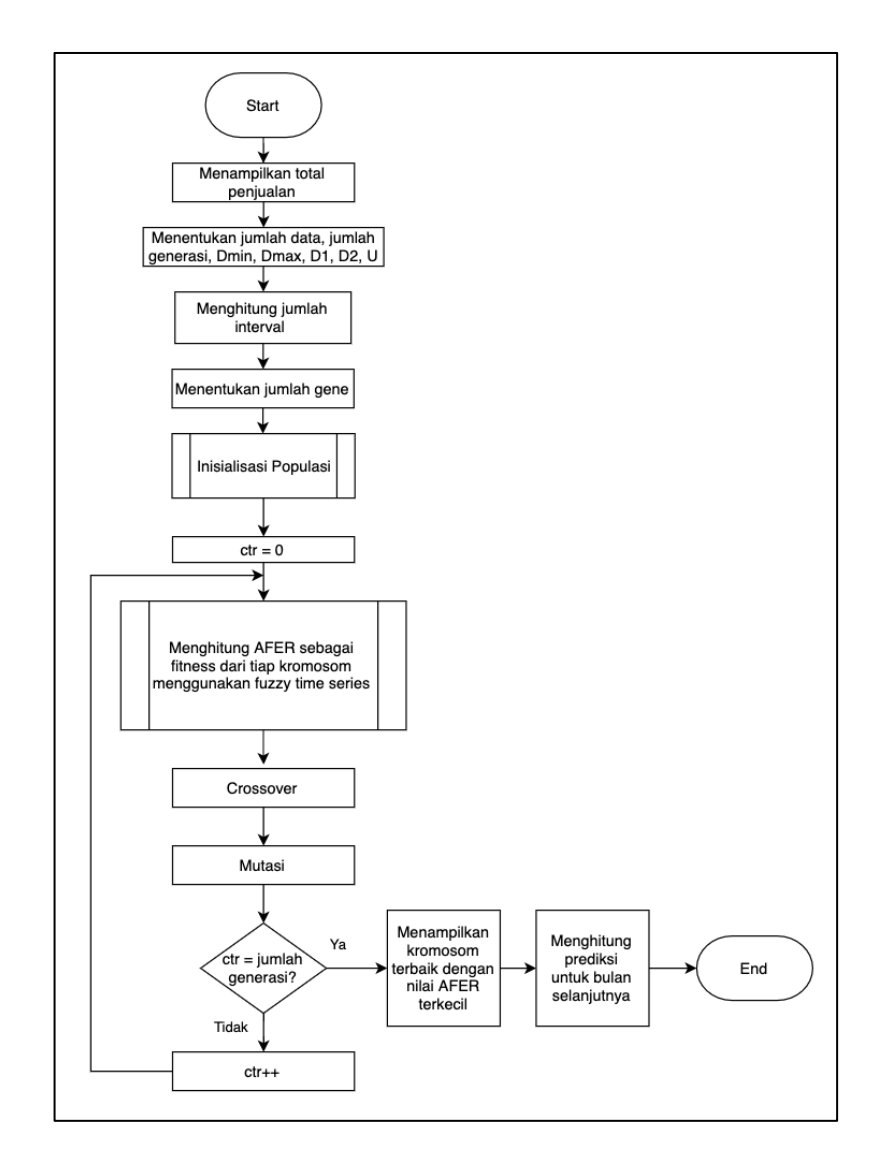

Gambar 3.8 *Flowchart* perhitungan prediksi menggunakan *fuzzy time series* dengan optimasi algoritma genetika

Berikut merupakan langkah-langkah perhitungan prediksi total penjualan menggunakan *Fuzzy Time Series* dengan optimasi Algoritma Genetika:

a. Menampilkan total penjualan yang didapat dari database

- Menentukan beberapa parameter yaitu jumlah data, jumlah generasi, Dmin, Dmax, D1, D2, U (*universe*). Dimana Dmin adalah nilai terkecil dan Dmax adalah nilai terbesar dari keseluruhan data historis. Sedangkan D1, D2 merupakan nilai konstanta sembarang serta universe adalah himpunan semesta dan universe didapat dengan rumus 2.1.
- Menentukan jumlah interval menggunakan rumus Sturges dengan mengacu
   pada rumus 2.2 dan Dimana n = jumlah data historis.
- d. Tentukan jumlah gene. Jumlah gene didapat dari K-1 dimana K adalah jumlah interval.
- e. Kemudian dilakukan proses inisialisasi populasi yang akan dijelaskan lebih detail pada *flowchart* selanjutnya.
- f. Definsikan variabel counter = 0.
- g. Hitung AFER tiap kromosom menggunakan *fuzzy time series*. Hasil AFER akan digunakan sebagai nilai *fitness*. Detail akan dijelaskan pada *flowchart* selanjutnya.
- h. *Crossover*. Jenis *crossover* yang dipakai yaitu *one-point crossover*, dimana hanya ada satu *cross point* acak yang digunakan. Misal *cross point* = 2, dimana persilangan anggota antara 2 kromosom akan dimulai dari gene ketiga sampai terakhir sehingga didapatkan kromosom *child*.

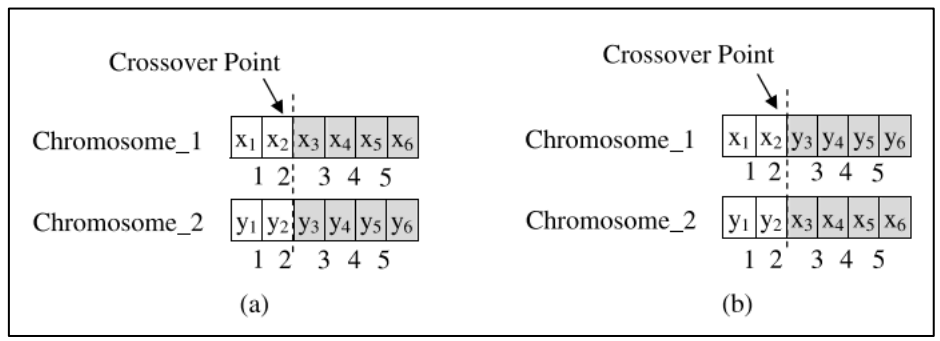

Gambar 3.9 (a) Sebelum crossover (b) Sesudah crossover

i. Mutasi. Pilih salah satu generasi secara acak, lalu diubah secara acak dengan *range* yang sudah ditentukan berdasarkan *mutation rate*.

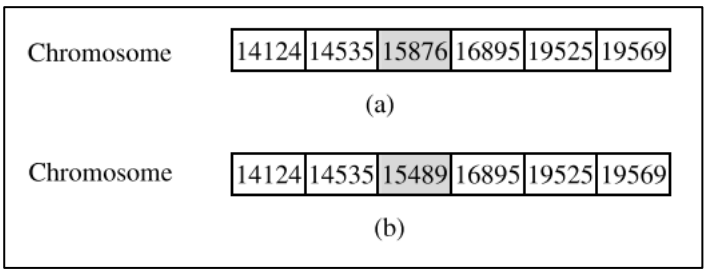

Gambar 3.10 (a) Sebelum mutasi (b) Sesudah mutasi

- j. Lakukan perulangan dengan jumlah generasi yang telah ditentukan. Perulangan dilakukan dengan tujuan untuk mendapatkan hasil AFER terkecil.
- k. Untuk menentukan prediksi total penjualan pada bulan berikutnya, gunakan rumus t – 1 dimana t adalah waktu sehingga prediksi untuk bulan berikutnya merupakan prediksi pada bulan terakhir yang ada pada data historis.
- H. Flowchart Inisialisasi Populasi

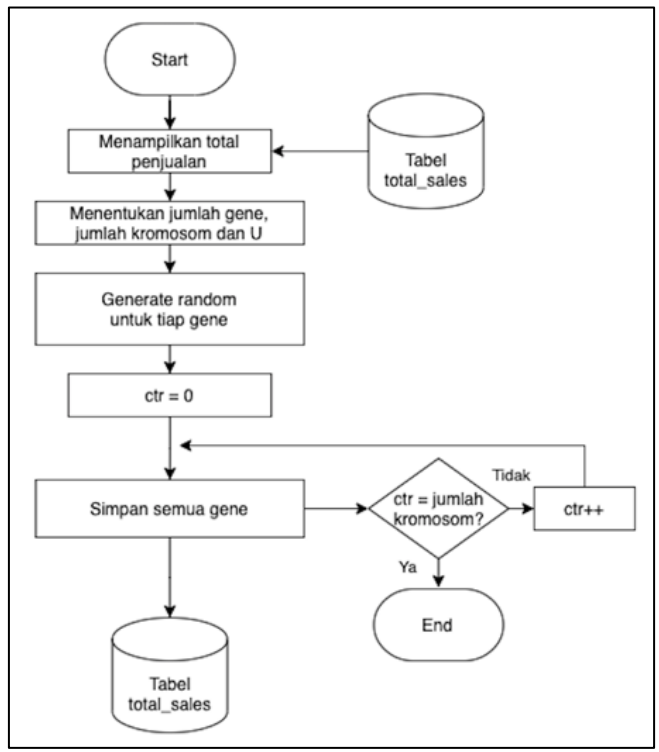

Gambar 3.11 Flowchart inisialisasi populasi

Berikut merupakan langkah-langkah melakukan inisialisasi populasi:

- a. Menampilkan total penjualan yang didapat dari *database*
- Menentukan jumlah gene, jumlah kromosom dan U yang didapat dari proses sebelumnya.
- c. Sistem melakukan *generate random* angka untuk tiap gene dengan range berdasarkan batas bawah dan batas atas dari U.
- d. Definsikan variabel counter = 0
- e. Simpan semua gene yang telah terbentuk ke dalam *database*
- f. Lakukan perulangan sampai dengan jumlah kromosom yang telah ditentukan sebelumnya
- g. Flowchart Menghitung AFER tiap kromosom menggunakan Fuzzy Time Series

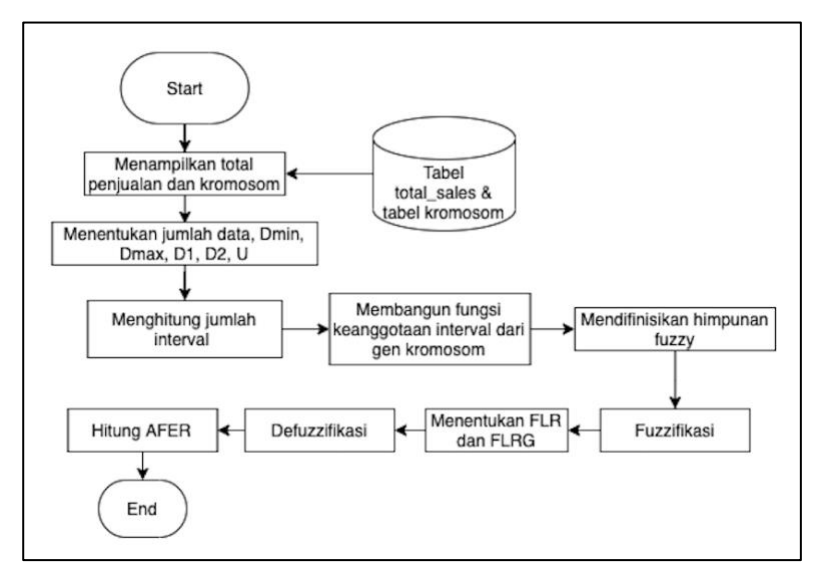

Gambar 3.12 *Flowchart* menghitung AFER tiap kromosom menggunakan *fuzzy* time series

Berikut merupakan langkah-langkah melakukan Menghitung AFER tiap kromosom menggunakan *Fuzzy Time Series*:

- Menampilkan total penjualan dan total kromosom yang didapat dari proses sebelumnya
- Menentukan jumlah data, Dmin, Dmax, D1, D2 dan U serta jumlah interval yang juga didapat dari proses sebelumnya
- c. Membangun fungsi keanggotaan interval dari gen kromosom

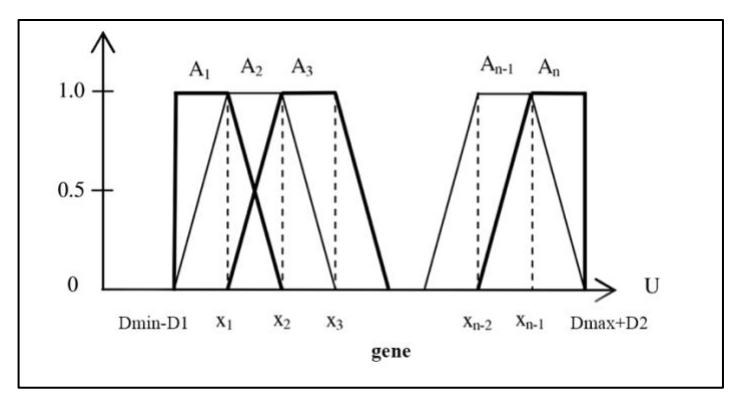

Gambar 3.13 Fungsi keanggotaan yang dibangun dari gene

- d. Mendifinisikan himpunan *fuzzy*, melakukan fuzzifikasi, meenentukan FLR dan FLRG serta Defuzzifikasi dilakukan seperti langkah-langkah perhitungan prediksi menggunakan *fuzzy time series* yang telah dijabarkan sebelumnya.
- e. Kemudian lakukan perhitungan AFER dengan rumus 2.6 untuk menghitung tingkat kesalahan yang dihasilkan oleh sistem.

## 3.2.3 Skema Basis Data

Skema Basis Data untuk memudahkan implementasi dalam melakukan relasi antar tabel dengan menunjukkan relasi entitas *primary key* dengan entitas *foreign key* tabel lainnya yang memiliki hubungan satu sama lain.

Gambar 3.11 merupakan skema basis data yang digunakan. Terdapat 5 tabel yang digunakan, antara lain total\_sales, menu, totalsales\_menu, usertable, kromosom, kromosom\_menu. Entitas id\_menu pada tabel totalsales\_menu merupakan *foreign key* yang berasal dari tabel menu. Hal tersebut dilakukan untuk mendapatkan menu yang ada pada data total penjualan menu.

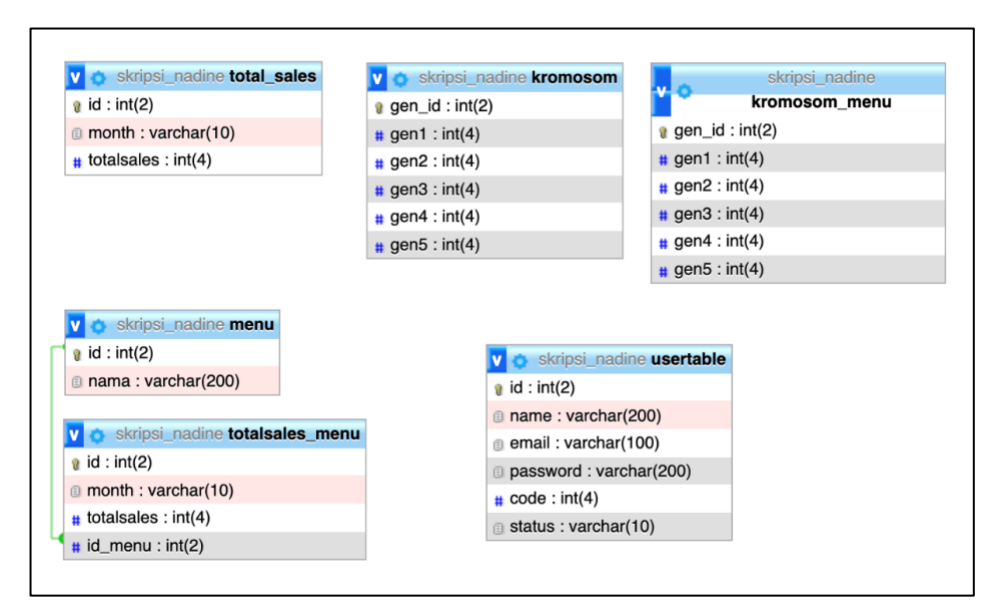

Gambar 3.14 Skema basis data

## 3.2.4 Struktur Tabel Basis Data

A. Tabel total\_sales

Tabel total\_sales merupakan tabel yang digunakan untuk menyimpan data historis dari total penjualan Toko Kue Kris.

| No | Nama       | Tipe Data | Panjang |
|----|------------|-----------|---------|
| 1  | id         | Int       | 2       |
| 2  | month      | Varchar   | 10      |
| 3  | totalsales | Int       | 4       |

Tabel 3.1 Tabel total\_sales

Tabel 3.1 merupakan struktur dari tabel total\_sales pada *database* yang digunakan dalam aplikasi yang dibangun. Total penjualan perbulan dari keseluruhan penjualan Toko Kue Kris disimpan dalam tabel ini.

#### B. Tabel menu

Tabel menu merupakan tabel yang digunakan untuk menyimpan data menu yang ada di Toko Kue Kris.

| No | Nama | Tipe Data | Panjang |
|----|------|-----------|---------|
| 1  | id   | Int       | 2       |
| 2  | nama | Int       | 200     |

Tabel 3.2 Tabel menu

Tabel 3.2 merupakan tabel yang berisi informasi mengenai menu yang ada di Toko Kue Kris.

C. Tabel totalsales\_menu

Tabel totalsales\_menu merupakan tabel yang digunakan untuk menyimpan data historis dari total penjualan dari setiap menu yang ada di Toko Kue Kris

| No | Nama       | Tipe Data | Panjang |
|----|------------|-----------|---------|
| 1  | id         | Int       | 2       |
| 2  | month      | Varchar   | 10      |
| 3  | totalsales | Int       | 4       |
| 4  | id_menu    | Int       | 2       |

Tabel 3.3 Tabel totalsales\_menu

Tabel 3.3 merupakan struktur dari tabel totalsales\_menu pada database yang digunakan dalam aplikasi yang dibangun. Pada tabel ini, id\_menu merupakan *foreign key* dari tabel menu. Hal tersebut dilakukan untuk mendapatkan menu yang ada pada data total penjualan menu.

D. Tabel kromosom

Tabel kromosom merupakan tabel yang digunakan untuk menyimpan data kromosom hasil dari inisialisasi populasi yang dilakukan dalam melakukan perhitungan prediksi total penjualan Toko Kue Kris.

| Tabel 3.4 Tabel kromosom |  |
|--------------------------|--|
|                          |  |

| No | Nama   | Tipe Data | Panjang |
|----|--------|-----------|---------|
| 1  | gen_id | Int       | 2       |
| 2  | gen1   | Int       | 4       |
| 3  | gen2   | Int       | 4       |
| 4  | gen3   | Int       | 4       |
| 5  | gen4   | Int       | 4       |
| 6  | gen5   | Int       | 4       |

Tabel 3.4 merupakan struktur dari tabel kromosom pada *database* yang digunakan dalam aplikasi yang dibangun. Setiap gen yang ada pada tabel akan digunakan sebagai sub himpunan semesta sehingga didapatkan nilai AFER dari setiap kromosom yang ada pada *database*.

## E. Tabel kromosom\_menu

Tabel kromosom\_menu merupakan tabel yang digunakan untuk menyimpan data kromosom hasil dari inisialisasi populasi yang dilakukan dalam melakukan perhitungan prediksi total penjualan setiap menu yang ada di Toko Kue Kris.

| No | Nama   | Tipe Data | Panjang |
|----|--------|-----------|---------|
| 1  | gen_id | Int       | 2       |
| 2  | gen1   | Int       | 4       |
| 3  | gen2   | Int       | 4       |
| 4  | gen3   | Int       | 4       |
| 5  | gen4   | Int       | 4       |
| 6  | gen5   | Int       | 4       |

Tabel 3.5 Tabel kromosom\_menu

Tabel 3.5 merupakan struktur dari tabel kromosom\_menu pada *database* yang digunakan dalam aplikasi yang dibangun. Setiap gen yang ada pada tabel akan digunakan sebagai sub himpunan semesta sehingga didapatkan nilai AFER dari setiap kromosom yang ada pada *database*.

## F. Tabel usertable

Tabel usertable merupakan tabel yang digunakan untuk menyimpan informasi user yang telah melakukan pendaftaran akun.

| No | Nama     | Tipe Data | Panjang |
|----|----------|-----------|---------|
| 1  | id       | Int       | 2       |
| 2  | name     | Varchar   | 200     |
| 3  | email    | Varchar   | 100     |
| 4  | password | Varchar   | 200     |
| 5  | code     | Int       | 4       |
| 6  | status   | Varchar   | 10      |

Tabel 3.6 merupakan tabel berisi informasi *user* seperti *email* dan *password* yang digunakan sebagai *login credential*. Entitas *code* digunakan sebagai kode verifikasi dalam melakukan *sign up* ataupun *forgot password*. Sedangkan entitas status digunakan sebagai informasi bahwa akun telah terverifikasi melalui email.

# 3.2.5 Desain Antarmuka Sistem

Desain antarmuka sistem dirancang sesuai dengan fungsionalitas dari setiap halaman aplikasi prediksi total penjualan Toko Kue Kris dengan memperhatikan penyampaian kepada pengguna sehingga dapat lebih mudah dipahami. Berikut merupakan desain antarmuka sistem setiap halaman pada aplikasi.

A. Desain Antarmuka Halaman Login

Halaman *login* akan ditampilkan pada saat pertama kali *user* memasuki aplikasi prediksi penjualan Toko Kue Kris.

| Login Form<br>Login with your email and password<br>Email address<br>Password<br>Forgot password?<br>Login<br>Not yet a member? Signup now |                                    |  |
|----------------------------------------------------------------------------------------------------|------------------------------------|--|
| Login Form<br>Login with your email and password<br>Email address<br>Password<br>Porgot password?<br>Login<br>Not yet a member? Signup now |                                    |  |
| Login Form<br>Login with your email and password<br>Email address<br>Password<br>Forgot password?<br>Login<br>Not yet a member? Signup now |                                    |  |
| Login Form<br>Login with your email and password<br>Email address<br>Password<br>Forgot password?<br>Login<br>Not yet a member? Signup now |                                    |  |
| Login Form<br>Login with your email and password<br>Email address<br>Password<br>Forgot password?<br>Login<br>Not yet a member? Signup now |                                    |  |
| Login Form<br>Login with your email and password<br>Email address<br>Password<br>Forgot password?<br>Login<br>Not yet a member? Signup now |                                    |  |
| Login Form<br>Login with your email and password<br>Email address<br>Password<br>Forgot password?<br>Login<br>Not yet a member? Signup now |                                    |  |
| Login with your email and password Email address Password Forgot password? Login Not yet a member? Signup now                              | Login Form                         |  |
| Email address Password Forgot password? Login Not yet a member? Signup now                                                                 | Login with your email and password |  |
| Password<br>Forgot password?<br>Login<br>Not yet a member? Signup now                                                                      | Email address                      |  |
| Forgot password?<br>Login<br>Not yet a member? Signup now                                                                                  | Password                           |  |
| Login<br>Not yet a member? Signup now                                                                                                    | Forgot password?                   |  |
| Login<br>Not yet a member? Signup now                                                                                                    |                                    |  |
| Not yet a member? Signup now                                                                                                    | Login                              |  |
|                                                                                                    | Not yet a member? Signup now       |  |
|                                                                                                    |                                    |  |
|                                                                                                    |                                    |  |
|                                                                                                    |                                    |  |
|                                                                                                    |                                    |  |
|                                                                                                    |                                    |  |
|                                                                                                    |                                    |  |
|                                                                                                    |                                    |  |

Gambar 3.12 Desain antarmuka halaman login

Form seperti pada Gambar 3.12 akan ditampikan pada halaman login, form tersebut berguna sebagai tahap awal sebelum user dapat menggunakan aplikasi prediksi penjualan Toko Kue Kris. Jika user sudah terdaftar maka user dapat langsung mengisi form, form tersebut memiliki dua buah field yang harus diisi oleh user yaitu email address dan password. Setelah user mengisi form pada halaman login, user dapat menekan tombol "Login" untuk masuk ke dalam aplikasi dan mengakses halaman home. Jika user belum pernah mendaftarkan dirinya pada aplikasi prediksi penjualan Toko Kue Kris, user dapat mendaftarkannya terlebih dahulu dengan menekan tombol link dengan tulisan "Signup now" yang akan memindahkan user ke halaman sign up. Jika user lupa akan password yang didaftarkan sebelumnya, user dapat menekan tombol link dengan tulisan "Forgot password" yang akan memindahkan user ke halaman forgot password.

B. Desain Antarmuka Halaman Sign Up

Halaman *sign up* akan berguna untuk melakukan pendaftaran akun. Akun yang didaftarkan dapat berguna untuk *login* masuk ke aplikasi prediksi penjualan Toko Kue Kris.

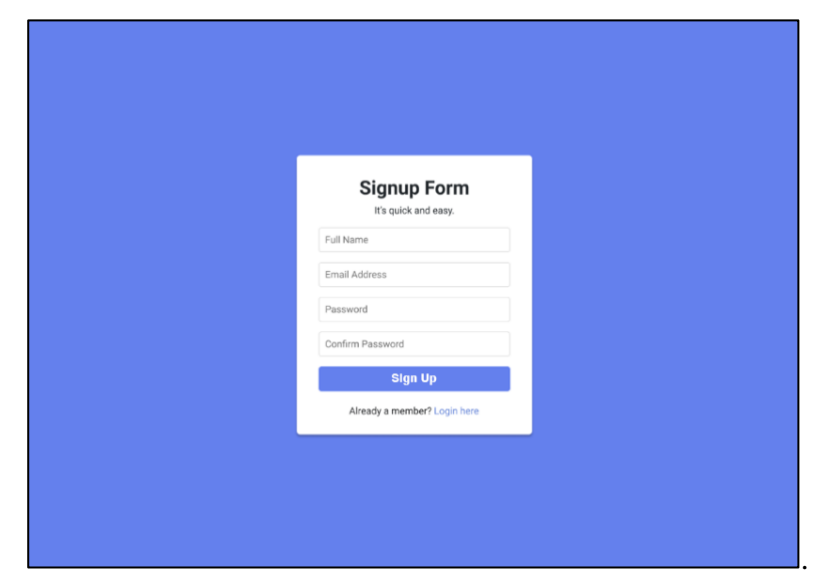

Gambar 3.13 Desain antarmuka halaman sign up

*Form* seperti pada Gambar 3.13 akan ditampikan pada halaman *sign up*, *form* tersebut memiliki 4 buah *field* yang harus diisi oleh *user* yaitu *full name*, email *address*, *password*, dan *confirm password*. Setelah *user* mengisi *form* pada halaman *sign up*, *user* dapat mendaftarkan akun-nya dengan menekan tombol "Sign Up".

C. Desain Antarmuka Halaman Kode Verifikasi - Sign Up.

Halaman kode verifikasi *sign up* digunakan untuk melakukan verifikasi akun dengan cara mengisi kode verifikasi yang dikirim oleh sistem melalui *email*.

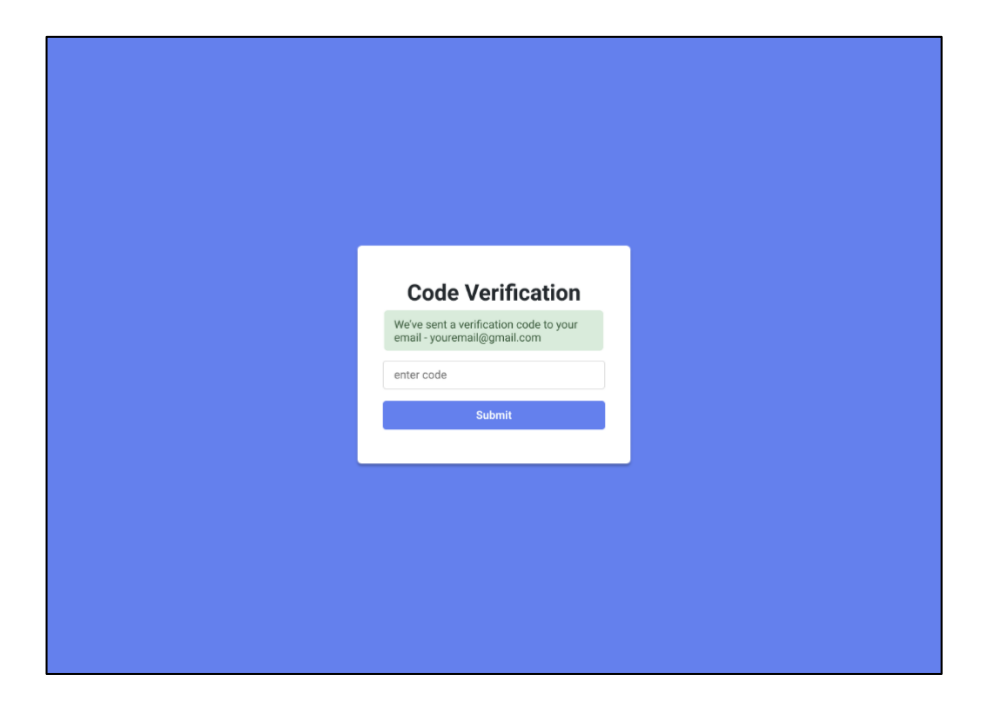

Gambar 3.14 Desain antarmuka halaman kode verifikasi - sign up

Halaman kode verifikasi – *sign up* menampilkan *form* seperti pada Gambar 3.14, *form* tersebut hanya memiliki satu buah *field* untuk diisi dengan kode verifikasi yang telah diterima oleh *user*. Setelah *user* mengisi *form* pada halaman kode verifikasi – *sign up*, *user* dapat menekan tombol "*Submit*" untuk memverifikasi akun yang telah didaftarkan oleh *user*. *User* dapat melakukan *login* menggunakan akun tersebut jika sudah terverifikasi.

## D. Desain Antarmuka Halaman Forgot Password

Halaman *forgot password* merupakan tahap awal yang dapat dilakukan oleh *user* jika melupakan *password* yang dimilikinya dan ingin membuat *password* baru.

|   | Forgot Password     |  |
|---|---------------------|--|
|   | enter email address |  |
|   | Continue            |  |
| _ |                     |  |
|   |                     |  |
|   |                     |  |
|   |                     |  |
|   |                     |  |
|   |                     |  |

Gambar 3.15 Desain antarmuka halaman forgot password

Gambar 3.15 menunjukkan tampilan yang dimiliki oleh halaman *forgot* password, pada halaman ini terdapat *form* dengan satu *field* yang meminta user untuk mengisi *field* tersebut dengan alamat email pada akun user tersebut. Setelah user mengisi *form* pada halaman *forgot password*, user dapat menekan tombol "Continue" melanjutkan ke halaman selanjutnya.

E. Desain Antarmuka Halaman Kode Verifikasi - Forgot Password

Halaman kode verifikasi – *forgot password* merupakan tahap lanjutan dari halaman *forgot password*. *User* diminta untuk melakukan verifikasi akun dengan cara mengisi kode verifikasi yang telah dikirim oleh sistem melalui *email*.

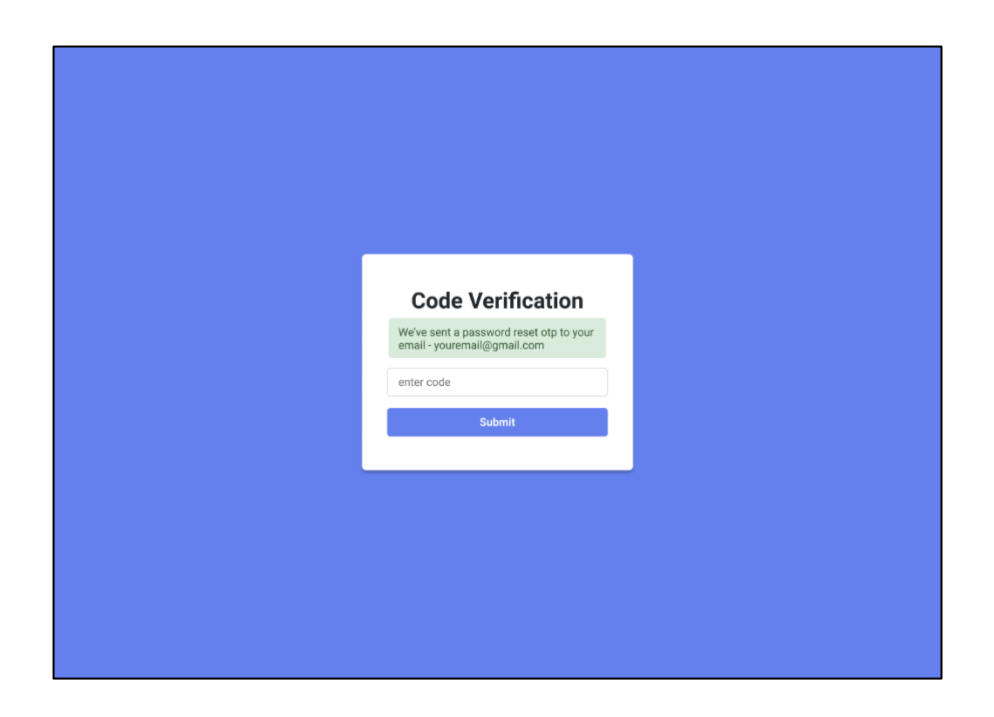

Gambar 3.16 Desain antarmuka halaman kode verifikasi - forgot password

Halaman kode verifikasi – *forgot password* menampilkan form seperti pada Gambar 3.16, *form* tersebut hanya memiliki satu buah *field* untuk diisi dengan kode verifikasi yang telah diterima oleh *user*. Setelah *user* mengisi *form* tersebut, *user* dapat menekan tombol "*Submit*" untuk memverifikasi penggantian *password*. *User* akan dipindahkan ke halaman *new password* setelah *user* menekan tombol "*Submit*".

## F. Desain Antarmuka Halaman New Password

Halaman *new password* merupakan tahap akhir dari proses *Forgot Password*, halaman ini berguna untuk mendaftarkan *password* baru pada akun yang dimiliki oleh *user*.

| New Password         |
|----------------------|
| Create New Password  |
| Confirm New Password |
| Change               |
|                      |
|                      |
|                      |
|                      |
|                      |

Gambar 3.17 Desain antarmuka halaman new password

Gambar 3.17 menunjukkan tampilan yang dimiliki oleh halaman *new password*, pada halaman ini terdapat *form* dengan dua *field* yang meminta *user* untuk mengisi *field* tersebut dengan *password* baru yang ingin didaftarkan oleh *user*. Setelah *user* mengisi *form* tersebut, *user* dapat menekan tombol "*Change*" yang akan mendaftarkan *password* baru untuk akun yang dimiliki oleh *user* dan menyelesaikan proses *Forgot Password*. *User* akan dipindahkan ke Halaman *Login* setelah menekan tombol "*Change*".

G. Desain Antarmuka Halaman Home

Halaman *home* merupakan halaman utama pada aplikasi prediksi total penjualan Toko Kue Kris, berbagai macam *menu* dapat diakses pada halaman ini.

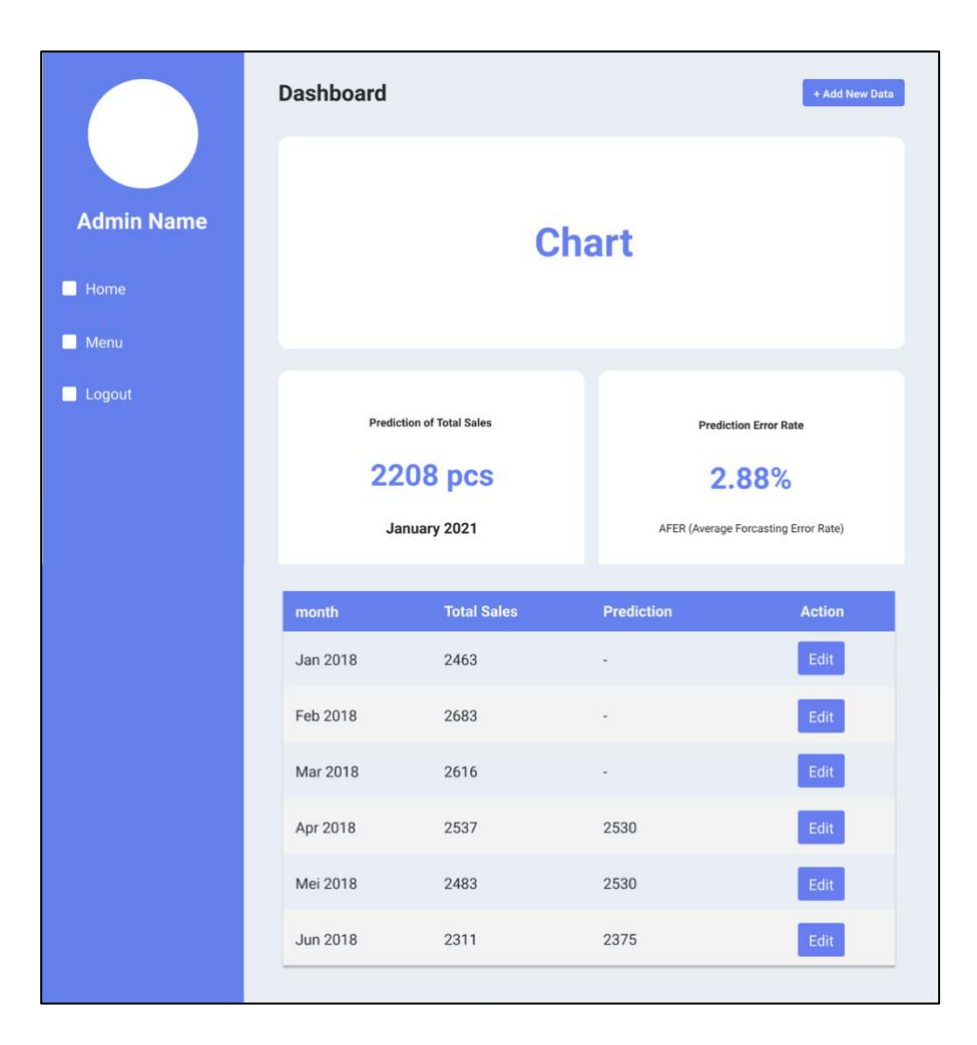

Gambar 3.18 Desain antarmuka halaman home

Halaman *home* memiliki tampilan seperti pada Gambar 3.18, terdapat *menu* navigasi pada bagian kiri pada halaman *home* yang menampilkan *avatar* dan nama dari *user* dan 3 buah *menu* yaitu *home, menu*, dan *logout*. Pada bagian *dashboard* pada halaman *home* menampilkan *chart* dan prediksi dari perhitungan sistem aplikasi prediksi total penjualan Toko Kue Kris. Bagian *dashboard* juga menampilkan tabel berisi *data* penjualan untuk tiap tahunnya, *user* dapat mengubah data tersebut dengan menekan tombol "*Edit*" yang terletak pada tabel tersebut. *User* 

juga dapat menambahkan *data* baru dengan menekan tombol "*Add New Data*" yang terletak pada kanan atas halaman *home*.

H. Desain Antarmuka Halaman Add New Data - Home

Halaman *add new data – home* akan ditampilkan jika *user* menekan tombol *"Add New Data"* pada halaman *home*.

| New Data     | ×         |
|--------------|-----------|
| Month        |           |
| January 2021 |           |
| Total Sales  |           |
|              |           |
|              |           |
|              | Close Add |

Gambar 3.19 Desain antarmuka halaman add new data - home

Halaman add *new data – home* memiliki tampilan seperti pada Gambar 3.19, halaman ini memiliki *form* yang meminta *user* untuk mengisi total sales pada bulan yang telah ditentukan. *User* dapat menambahkan *data* baru tersebut dengan menekan tombol "*Add*", user juga bisa keluar dari halaman ini jika tidak ingin menambahkan data baru dengan cara menekan tombol dengan ikon silang pada kanan atas halaman ini atau dengan cara menekan tombol "*Close*".

I. Desain Antarmuka Halaman Edit Data - Home

Halaman *edit data - home* akan ditampilkan jika *user* menekan tombol "*Edit*" pada halaman *home*.

| Edit Data    | ×            |
|--------------|--------------|
| Month        |              |
| January 2021 |              |
| Total Sales  |              |
|              |              |
|              |              |
|              | Close Update |

Gambar 3.20 Desain antarmuka halaman edit data - home

Halaman *edit data – home* memiliki tampilan seperti pada Gambar 3.20, halaman ini memiliki *form* mengenai informasi data tersebut yang memiliki 2 *field* yaitu *month* dan total sales pada *data* tersebut. *User* dapat mengubah *field* tersebut dan menyimpan perubahannya dengan menekan tombol "*Update*", *user* juga bisa keluar dari halaman ini jika tidak ingin menambahkan *data* baru dengan cara menekan tombol dengan ikon silang pada kanan atas halaman ini atau dengan cara menekan tombol "*Close*".

## J. Desain Antarmuka Halaman Menu

Halaman *menu* merupakan *menu* lain yang dapat diakses pada aplikasi prediksi total penjualan Toko Kue Kris.

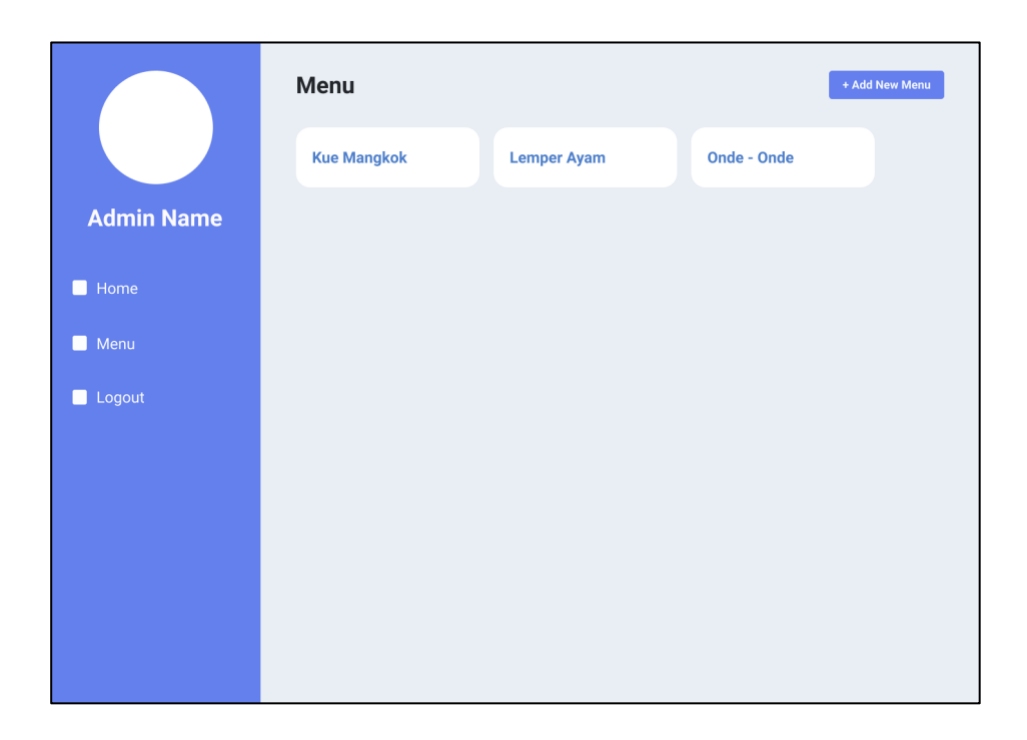

Gambar 3.21 Desain antarmuka halaman menu

Halaman *menu* memiliki tampilan seperti pada Gambar 3.21, halaman ini menampilkan daftar *menu* yang terdapat pada aplikasi prediksi total penjualan Toko Kue Kris. *User* dapat melihat *detail* tiap *menu*-nya dengan cara menekan *card menu* kue tersebut. *User* dapat menambahkan *menu* baru dengan menekan tombol "*Add New Menu*" pada kanan atas halaman *menu*.

K. Desain Antarmuka Halaman Add New Menu

Halaman *add new menu* akan ditampilkan jika *user* menekan tombol "*Add New Menu*" pada halaman *menu*.

| New Data  | ×     |
|-----------|-------|
| Nama Menu |       |
|           | Close |

Gambar 3.22 Desain antarmuka halaman add new menu

Halaman *add new menu* memiliki tampilan seperti pada Gambar 3.22, halaman ini memiliki *form* yang meminta *user* untuk mengisi nama *menu*. *User* dapat menekan tombol "*Add*" jika telah mengisi *form* dan ingin menambahkan *menu* tersebut. *User* juga bisa keluar dari halaman ini jika tidak ingin menambahkan data baru dengan cara menekan tombol dengan ikon silang pada kanan atas halaman ini atau dengan cara menekan tombol "*Close*".

L. Desain Antarmuka Halaman Menu Detail

Halaman *menu detail* menampilkan informasi mendetail mengenai *menu* yang telah dipilih/ditekan oleh *user* pada halaman *menu*.

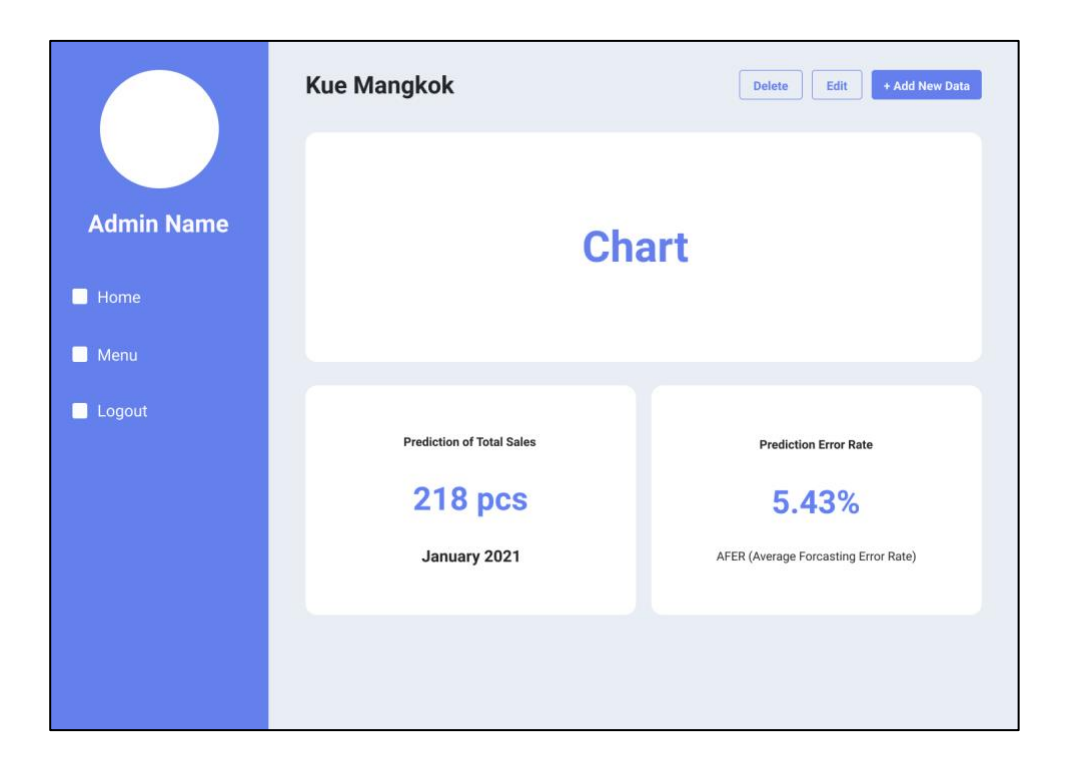

Gambar 3.23 Desain antarmuka halaman menu detail

Halaman *menu detail* memiliki tampilan seperti pada Gambar 3.23, halaman ini menampilkan *chart* dan prediksi yang dimiliki oleh *menu* yang dipilih. *User* dapat mengubah *menu* tersebut dengan menekan tombol "*Edit*", dan menghapus *menu* tersebut dengan menekan tombol "*Delete*". *User* juga dapat menambahkan *data* untuk *menu* yang dipilih dengan menekan tombol "*Add New Data*".

M. Desain Antarmuka Halaman Edit Menu Detail

Halaman *edit menu detail* akan ditampilkan jika *user* menekan tombol "*Edit*" pada halaman *menu detail*.

| Edit Data    |       | ×  |
|--------------|-------|----|
| Month        |       |    |
| January 2021 |       |    |
| Total Sales  |       |    |
|              |       |    |
|              | Close | īt |

Gambar 3.24 Desain antarmuka halaman edit menu detail

Halaman *edit menu detail* memiliki tampilan seperti pada Gambar 3.24, halaman ini memiliki *form* mengenai informasi *menu* tersebut yang memiliki *field* nama *menu*. *User* dapat mengubah nama *menu* tersebut dan menyimpan perubahannya dengan menekan tombol "*Update*", *user* juga bisa keluar dari halaman ini jika tidak ingin menambahkan data baru dengan cara menekan tombol dengan ikon silang pada kanan atas halaman ini atau dengan cara menekan tombol "*Close*".

N. Desain Antarmuka Halaman Add New Data – Menu Detail

Halaman *add new data – menu detail* akan ditampilkan jika *user* menekan tombol "*Add New Data*" pada halaman *menu detail*.

| New Data     | ×     |
|--------------|-------|
| Month        |       |
| January 2021 |       |
| Total Sales  |       |
|              |       |
|              | Close |

Gambar 3.25 Desain antarmuka halaman add new data - menu detail

Halaman *add new data – menu detail* memiliki tampilan seperti pada Gambar 3.25, halaman ini memiliki *form* yang meminta *user* untuk mengisi total sales pada bulan yang telah ditentukan untuk *menu* yang dipilih. *User* dapat menambahkan *data* baru untuk *menu* yang dipilih dengan menekan tombol "*Add*", *user* juga bisa keluar dari halaman ini jika tidak ingin menambahkan *data* baru dengan cara menekan tombol dengan ikon silang pada kanan atas halaman ini atau dengan cara menekan tombol "*Close*".

# O. Desain Antarmuka Halaman Edit Data – Menu Detail

Halaman *edit data – menu detail* akan ditampilkan jika *user* menekan tombol *"Edit"* pada halaman *menu detail.* 

| Edit Data    | ×            |
|--------------|--------------|
| Month        |              |
| January 2021 |              |
| Total Sales  |              |
|              |              |
|              |              |
|              | Close Update |

Gambar 3.26 Desain antarmuka halaman edit data - menu detail

Halaman *edit data – menu detail* memiliki tampilan seperti pada Gambar 3.26, halaman ini memiliki *form* mengenai informasi *data* pada *menu* yang dipilih yang memiliki 2 *field* yaitu *month* dan total sales pada data untuk menu yang dipilih. *User* dapat mengubah *field* tersebut dan menyimpan perubahannya dengan menekan tombol "*Update*", *user* juga bisa keluar dari halaman ini jika tidak ingin menambahkan *data* baru dengan cara menekan tombol dengan ikon silang pada kanan atas halaman ini atau dengan cara menekan tombol "*Close*".